## **ST. XAVIER'S SCHOOL DORANDA, RANCHI**

## **Online Fee Payment**

## Steps to Pay Fee

- 1. Login to CuteBrains using your login ID
- 2. Click on "Pay Fee" Button
- 3. Click on "Pay Fee Online" Button
- 4. Select the invoice you want to pay and click on the "Pay Now" Green Button. You can select multiple invoices.
- 5. Click on the "Pay All" Button to continue. The payment of the bank opens.
- 6. Select the Payment mode
- 7. Then click on the Proceed Now Orange Button
- 8. Mention your Card/Bank details to pay the fee. (It may take around 2 minutes to get response from the bank's server as per Bank's protocol).
- 9. After the process is over you can see the Invoice as "Paid"

For any Fee related queries Contact: - 9771114626, 7739100797

Fr. Ajit Kumar Xess, S.J. Principal